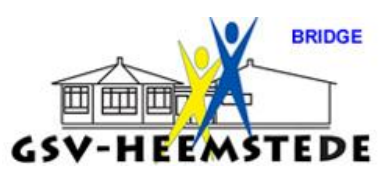

## 7. <u>Handleiding e-mailinstellingen en e-mail sturen naar leden</u>.

## E-mailinstellingen:

De wedstrijdleider (WL) stuurt na afloop de zitting uitslag via de e-mail naar de leden, waar het e-mailadres van bekend is (Nb: als je er een toevoegt of wijzigt, geef dat ook altijd door via <u>gsvbridge@ziggo.nl</u> om het bij het NBB-bestand ook te muteren).

De e-mailinstellingen (SMTP-server en Poort) staan er al in die moet je NIET wijzigen. Je moet wel je naam en je eigen e-mailadres aanpassen, want dat staat dan nog op de vorige gebruiker(ster).

## Stap 1:

Zet eerst de instellingen op jouw naam en jouw e-mailadres:

Klik op icoontje linksboven

Klik op Instellingen (er verschijnt een nieuw scherm)

|                      | Klik op E-m                             | ail en dan je eige                               | n naam + emaila                  | adres invullen. |
|----------------------|-----------------------------------------|--------------------------------------------------|----------------------------------|-----------------|
| •                    | Weerga                                  | ave in                                           |                                  |                 |
| Back-up maken        | Opzette<br>Zitting<br>Bridgen<br>E-mail | ter zitting/competitie<br>emails<br>SMTP server: | smtp.ziggo.nl                    |                 |
| Back-up terugzetten  | NBB-Uit                                 | Jitslagenservice Poort:                          | 25                               |                 |
| Licentie             |                                         | Login naam:<br>Wachtwoord:                       |                                  | )               |
| Instellingen         |                                         | Naam afzender:<br>Emailadres afzende             | GSV bridge<br>gsvbridge@ziggo.nl | )               |
| Menu-inhoud bewerken |                                         | Standaard cc-adres                               |                                  | ),              |

Overige instellingen NIET aanpassen.

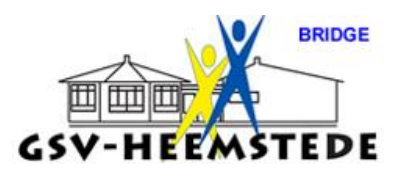

Stap 2:

Na afloop van de Actieve zitting ben je dit menu in volgorde aan het aflopen, als laatste optie stuur je de competitiestand (uitslagen) naar de leden van ja middag c.q. avond:

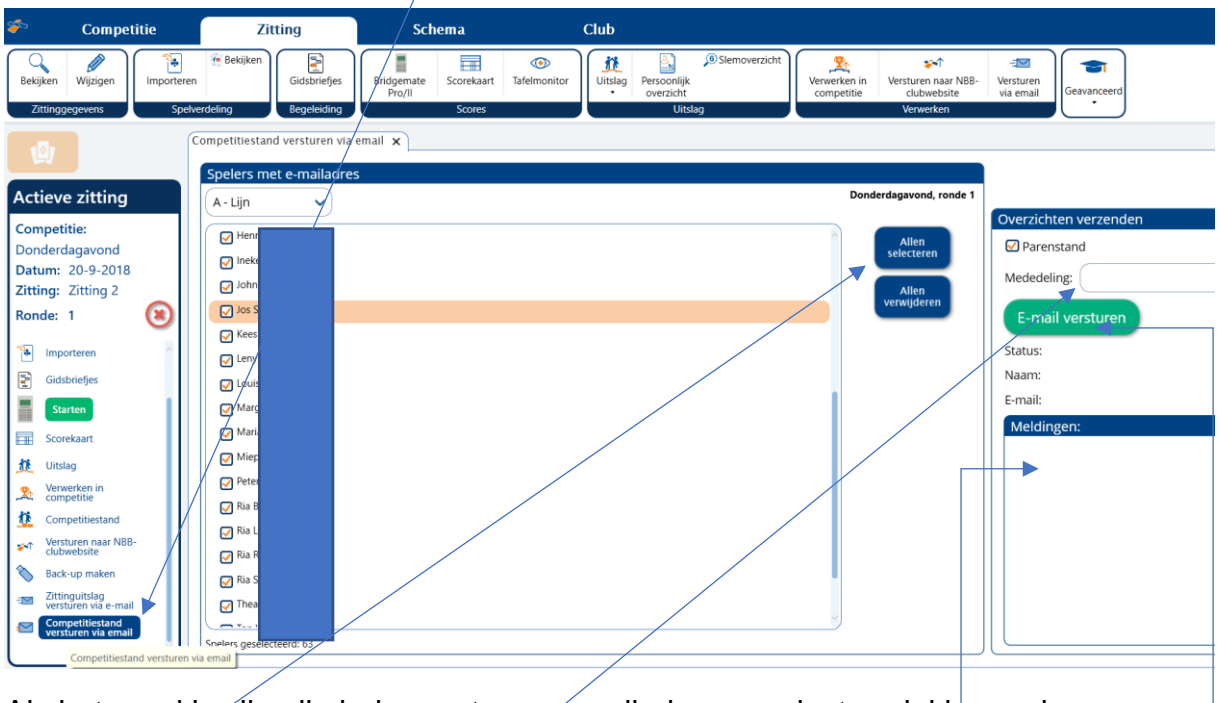

Als het goed is zijn alle leden met een e-mailadres geselecteerd, kies anders voor Alles selecteren (de aangevinkte leden zijn geselecteerd)

Je kan er nog een gewenste mededeling aan toevoegen (dat wordt dan bij de mail gezet).

Klik op E-mal versturen en alle mails worden verstuurd, de voortgang zie je onder Meldingen.

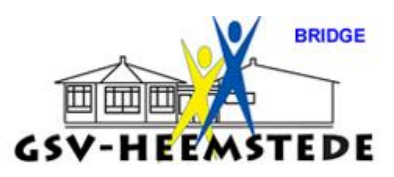

### E-mail sturen aan meerdere leden

Het kan zijn dat je een aparte mail wilt sturen naar alle leden van jouw middag c.q. avond om iets mee te delen.

Dat gaat als volgt:

Ga naar Club en dan naar leden.

| Competitie               | Zitting                                                                                                    | Schema                                            | Club                                                                                                    |
|--------------------------|----------------------------------------------------------------------------------------------------|---------------------------------------------------|----------------------------------------------------------------------------------------------------|
| Algemeen Reglementen     | Leden/paren/teams-<br>bestanden                                                                                                    | Paren Teams                                       |                                                                                                    |
| Clubgegevens             | Ledenbehe                                                                                                    | er                                                | <b>)</b>                                                                                                    |
| (D)                      | Leden x                                                                                                    |                                                   |                                                                                                    |
|                          | Ledenbestanden                                                                                                    |                                                   | Filters Statusinformatie                                                                                                    |
| Actieve zitting          | Club: G.S.V. Heen                                                                                                    | nstede 🗸                                          | achternaam/bondsnummer: Achternaam of Bondsnummer P Status: O                                                                              |
| er is geen zitung acuer. | Ledenbestand: G.S.V. Heen                                                                                                    | nstede 🗸                                          | Aantal leden: 68                                                                                                    |
|                          | Voorletters Voornaam TU<br>Willemin<br>Annette<br>Miep vai<br>Carla vai<br>Eis<br>Eily<br>Thecla<br>Bia<br>Theo<br>Bia<br>Theo<br>Bia<br>Hetty<br>Ineke<br>Anneke<br>Bita vai<br>Maraaret<br>Toevoegen | Achtemam Geslacht<br>an<br>n<br>Dros<br>Verwijder | t Adres Postcode Plaats Bondsnummer Telefoon wast Telefoon mobile Geboornedatum E-mail Speelmon<br>1 0 0 0 0 0 0 0 0 0 0 0 0 0 0 0 0 0 0 0 |

Kies vervolgens voor Alles selecteren; als je dat gedaan hebt staat er Alles deselecteren. Ga dan met je muis ergens in een van de regels bij een lid staan en klik op je rechtermuisknop.

Je krijgt dan een zgn. pop-up menu te zien met daarin wat mogelijkheden.

Kies voor E-mail verzenden en dan wordt het mailprogramma gestart met in de regel Aan: alle mailadressen (Nb onderaan staat wat je nog meer moet doen als je de mails vanaf je thuiscomputer wilt versturen).

LET OP: het is NIET gewenst dat iedereen elkaars mailadres ziet, mag ook niet volgens de AVG-regels, dus verplaats al die adressen naar het **vakje Bcc**.

Dat gaat door in de regel Aan: te gaan staan, druk op de toets Ctrl+A om alle mailadressen te selecteren en druk vervolgens op Ctrl+X om te 'knippen'.

Ga in vakje Bcc: staan en klik op Ctrl+V op de daar heen te verplaatsen.

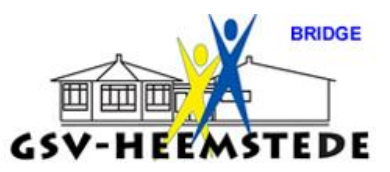

I.p.v. <u>de ctrl-toets</u> te gebruiken kan je ook je muis gebruiken, ik zal die stappen hieronder aangeven:

Ga in de regel Aan staan met je muis, druk op de rechtermuisknop en kies voor Alles selecteren. Druk weer op de rechtermuisknop en kies voor Knippen. Alle adressen worden in vakje Aan: weggehaald.

Ga in vakje Bcc: staan met je muis: druk op rechtermuisknop en kies dan voor Plakken.

Op je computer thuis mail naar de leden versturen:

Als je dit vanaf je computer thuis wilt doen, wat uiteraard ook kan, MOET je nog één instelling in het NBB-rekenprogramma aanpassen, omdat in het NBB-programma op de club gegevens van de provider (KPN) staan die wij gebruiken.

Hoe pas je dat thuis aan?

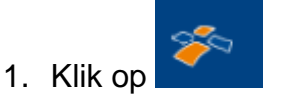

2. Kies voor Instellingen

| <b>%</b> |                     |
|----------|---------------------|
| Ô        | Back-up maken       |
| 8        | Back-up terugzettei |
|          | Licentie            |
| ?        | Help                |
| <u>;</u> | Instellingen        |

3. Kies voor E-mail

Weergave

Opzetten zitting/competitie

Zitting

Bridgemates

#### E-mail

NBB-Uitslagenservice

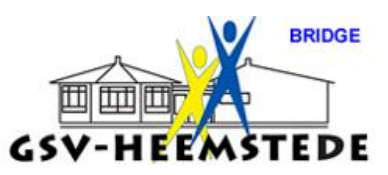

4. Verander in het vakje SMPT-server de naam naar die van jou privé.

| E-mail               |                           |
|----------------------|---------------------------|
| E-mail instellingen  |                           |
| SMTP server:         | smtp.ziggo.nl             |
| Poort:               | 25                        |
|                      | SMTP vereist authorisatie |
| Login naam:          |                           |
| Wachtwoord:          |                           |
| Naam afzender:       | GSV bridge                |
| Emailadres afzender: | gsvbridge@ziggo.nl        |
| Standaard cc-adres:  |                           |

Hoe weet je wat jouw SMPT-server naam is: Google SMTP-naam.

De meest voorkomende staan hieronder:

KPN: smtp.kpnmail.nl

Hetnet: smtp.kpnmail.nl

Ziggo: smtp.ziggo.nl

Quicknet: smtp.ziggo.nl

Gmail: smtp.gmail.com

Poort 25 is correct.

## Maar let op:

Recente informatie van de NBB:

# SMTP-instellingen NBB-R

Let op: de optie voor het versturen van het persoonlijk overzicht vanuit het NBB-Rekenprogramma zit op verzoek van veel clubs nog altijd in het NBB-Rekenprogramma maar **wordt niet meer ondersteund** door de helpdesk van de BridgeBond. Veel providers en antivirusprogramma's blokkeren het versturen en dat wordt in de toekomst alleen maar strenger. Problemen met het versturen van het persoonlijk overzicht worden ook niet meer in behandeling genomen.

Alle uitslagen en persoonlijke overzichten zijn altijd tot in detail te vinden op de NBB-Clubwebsite.

De meeste providers eisen dat de autorisatie aangevinkt moet worden en dat dus ook de loginnaam en het bijbehorende wachtwoord ingevuld moeten worden.

Bovendien staan niet alle providers poort 25 toe in combinatie met deze manier van versturen. U moet dan poort 587 gaan gebruiken.

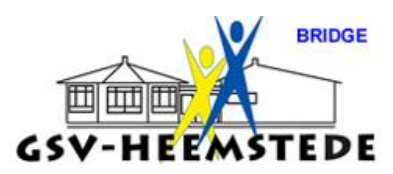

#### Mailinstellingen Ziggo, UPC, Chello, Home:

Smtp.ziggo.nl 587 Autorisatie: JA Mailadres binnen Ziggo-domein Wachtwoord horend bij dit mailadres

#### Mailinstellingen KPN:

Smtp.kpnmail.nl 587 Autorisatie: NEE Mailadres binnen KPN-domein Wachtwoord horend bij dit mailadres

#### Mailinstellingen Gmail:

Smtp.gmail.com 587 Autorisatie: JA Mailadres bij Gmail Wachtwoord horend bij dit mailadres

Gmail vraagt vaak een extra bevestiging als voor het eerst vanaf een computer verzonden wordt. Er wordt dan een e-mail gestuurd en daar moet dan op geantwoord worden dat de poging tot verzenden akkoord is.

Verder moet in de instellingen van Gmail een speciaal app-wachtwoord ingesteld worden voor het verzenden van de e-mails vanuit het NBB-Rekenprogramma; dat is overigens een instelling die door Google ontraden wordt en mogelijk daarom op termijn misschien weer verdwijnt.

Daarnaast kan het nog zijn dat de virusscanner de e-mails tegenhoudt; bekend is dat AVG, Avast en Bullguard dat standaard doen. De virusscanner kan altijd tijdelijk uitgezet worden.

Om te oefenen kan je natuurlijk in de ledenlijst alle leden deselecteren en alleen jouw naam selecteren. Dan stuur je een mail alleen naar jouw mailadres.